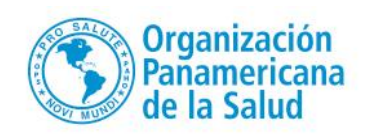

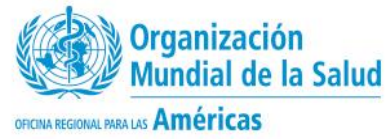

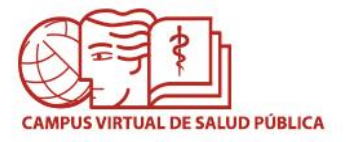

# **CVSP - Cursos Virtuales - Guía para los puntos focales**

## **Introducción**

Las Oficinas de OPS en cada país serán los encargados de revisar las solicitudes de los candidatos y pre-seleccionarlos por orden de prioridad. La prioridad "1" se asignará al candidato más calificado para tomar el curso, la prioridad "2" al siguiente, y así sucesivamente continuando la numeración. A los candidatos que no posean el perfil necesario para tomar el curso se les deberá colocar prioridad de "0".

Independientemente del número de cupos asignados a cada país en la convocatoria del curso, se debe asignar un orden de prioridad (sin repetir números) a todos aquellos aspirantes con posibilidades de ser aceptados como buenos candidatos para realizar el curso.

Para realizar esta tarea, el punto focal de las Oficinas de país y/o otros consultores designados para la selección de los candidatos, deberán seguir los siguientes pasos:

## 1. Obtener permisos en el sitio

Una vez que se reciba en los países la comunicación oficial sobre la convocatoria del curso, cada PWR debe enviar a la coordinación general del curso, la persona encargada como punto focal de país para hacer la pre-selección de candidatos a ese curso en particular. Esto debe incluir nombre, país y correo electrónico. Luego, la coordinación enviará a la Gerencia del campus este listado, o, como otra opción en casos especiales, cada punto focal puede escribir a la Gerencia del Campus (cvsp@paho.org) con copia a la coordinación del curso solicitando los permisos.

## 2. Creación de cuenta en el Campus (CVSP) y/o Ingreso al Portal

Si usted ya tiene una cuenta en el Campus, podrá utilizar los datos de su cuenta para iniciar sesión en el portal (<u>www.campusvirtualsp.org</u>). Si usted no ha ingresado nunca en el Campus, pero tiene correo de OPS, puede ingresar directamente utilizando su usuario y contraseña del correo de OPS (por ejemplo, si su correo es *rodriguezm@paho.org*, ingrese con el nombre de usuario *rodriguezm*).

### CVSP - Cursos Virtuales - Guía para los puntos focales

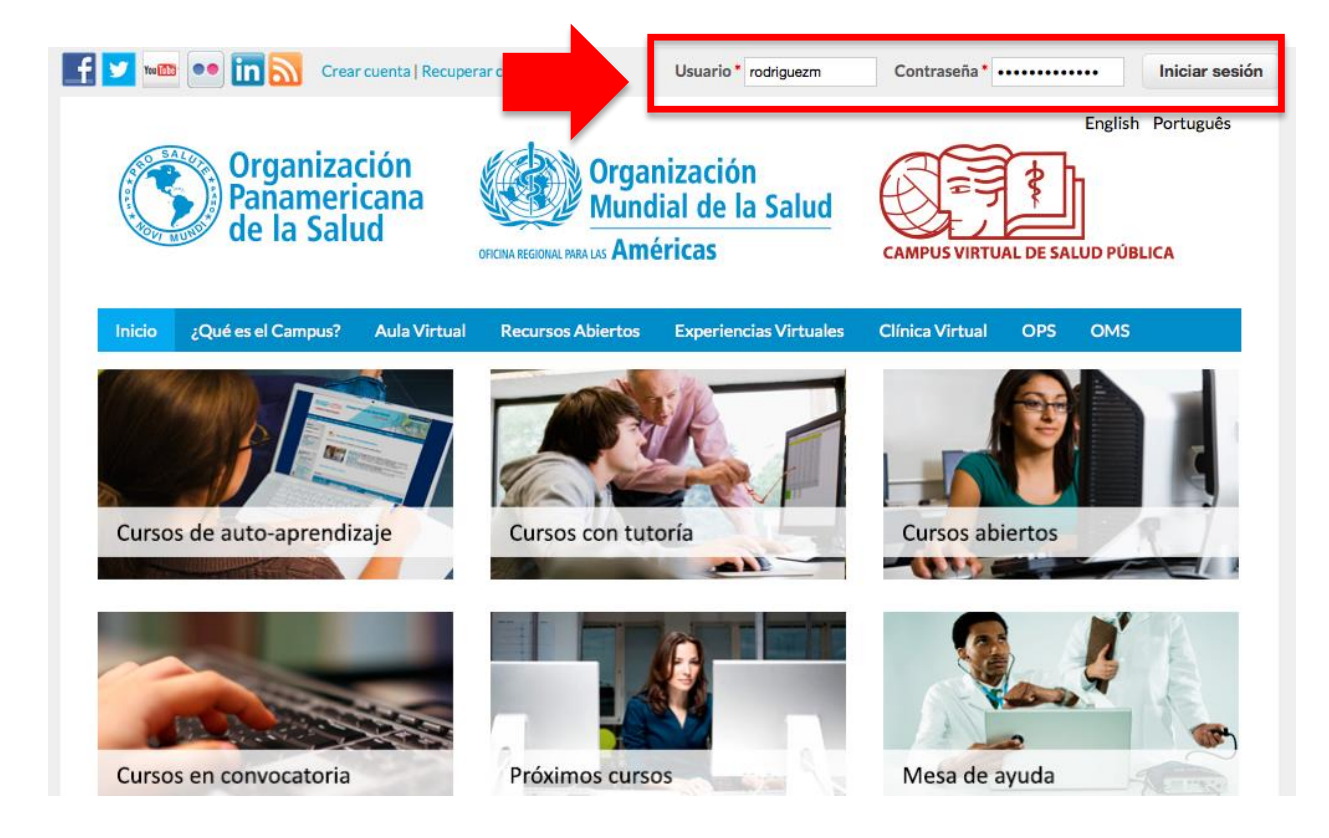

En caso de no tener cuenta en el Campus, puede crearla haciendo clic sobre el enlace de **"Crear Cuenta"** que se encuentra en la parte superior del Portal , como se observa en la imagen siguiente. Luego de crear su cuenta, deberá solicitar los permisos en el sitio.

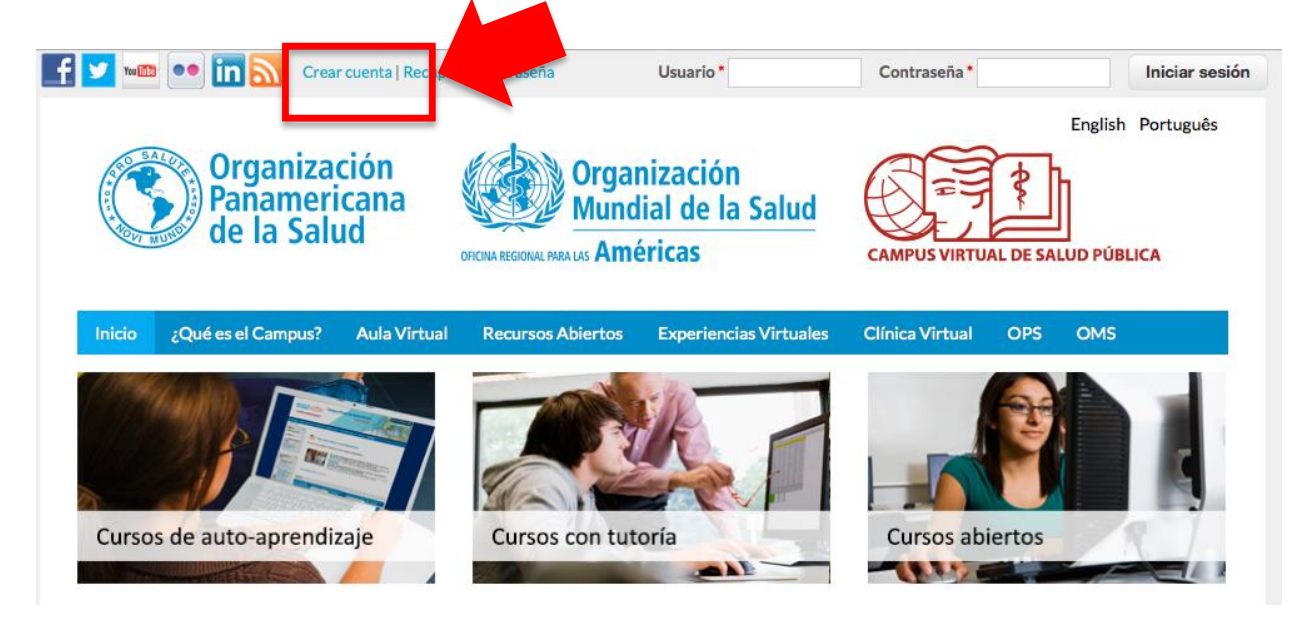

## 3. Asignación de Prioridad a participantes

Una vez que haya ingresado con su cuenta, debe hacer clic en el **PANEL DE USUARIOS**.

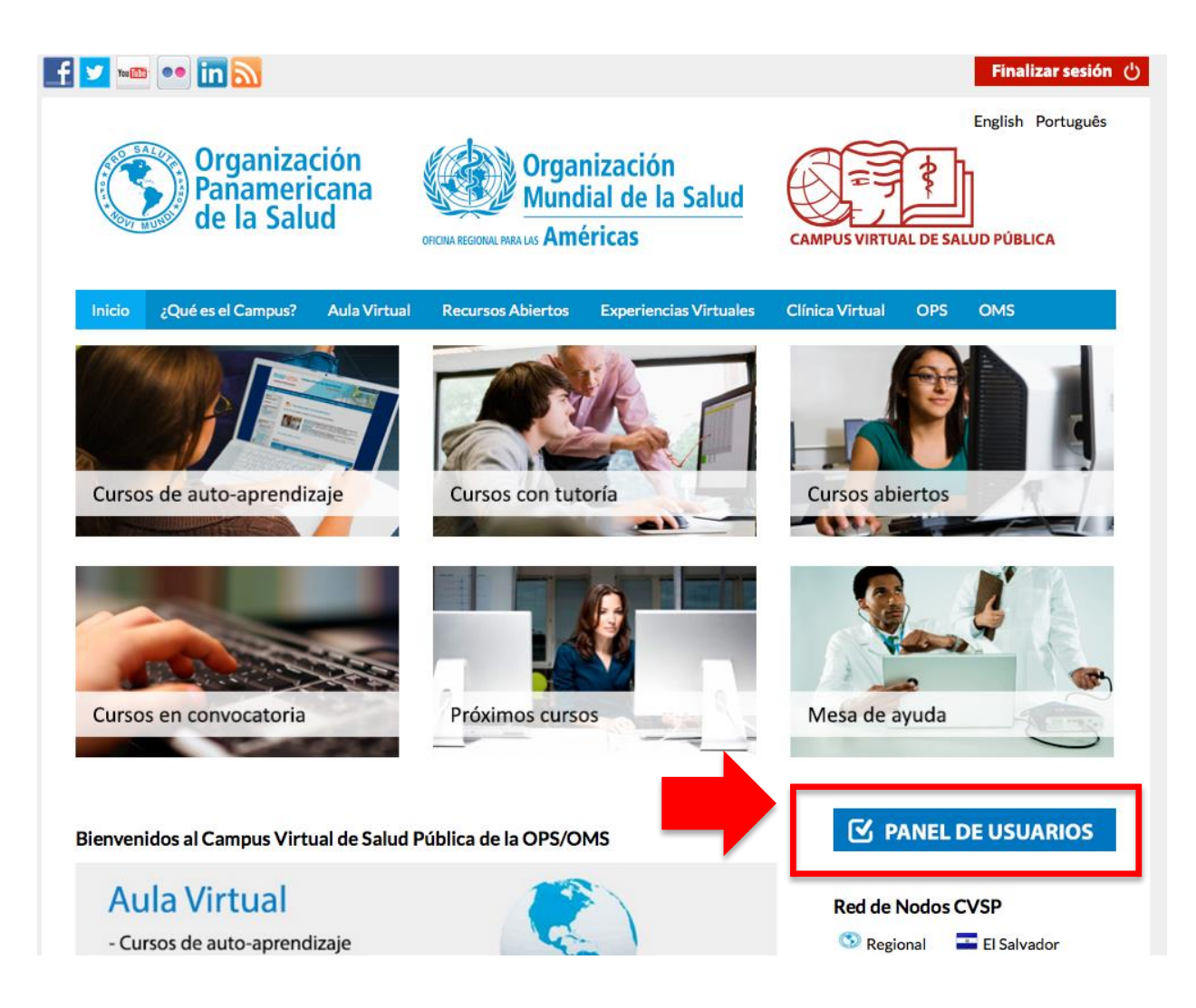

En las opciones de PWR-Países, haga clic sobre el enlace **"Selección de Participantes de País y Asignación de Prioridades"**. Las opciones de PWR-Países estarán disponibles sólo para los que hayan solicitado y recibido estos permisos.

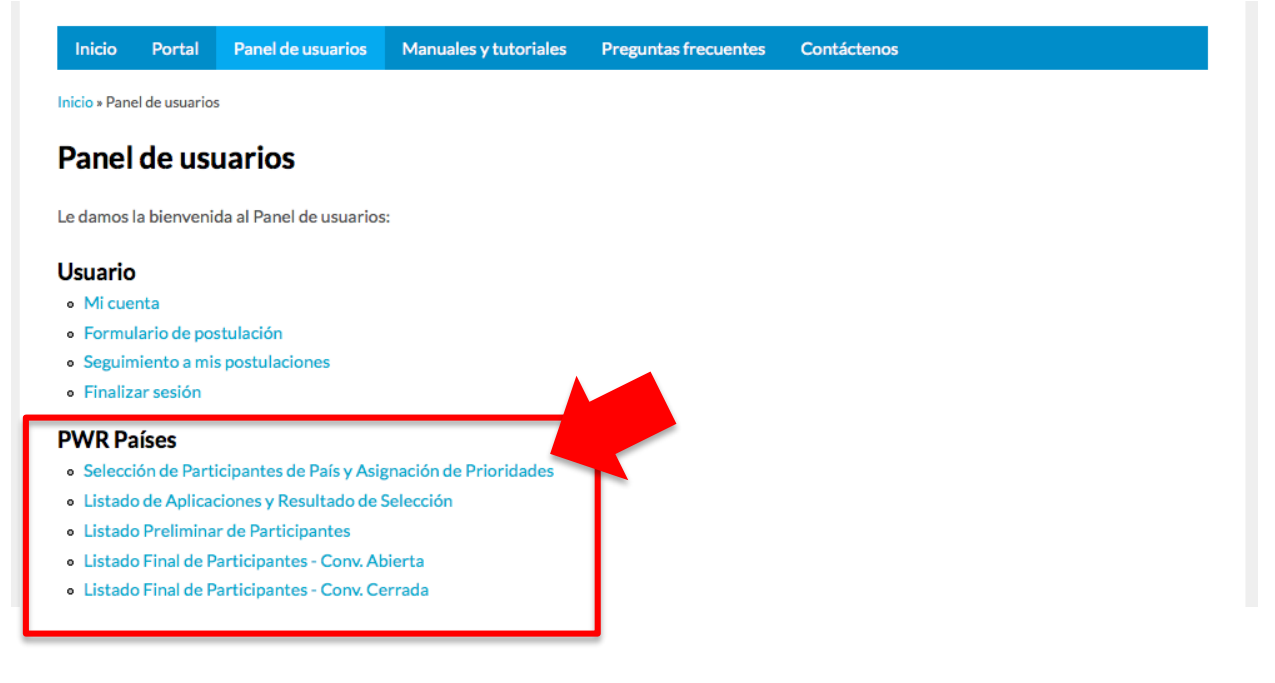

Esto desplegará la pantalla que aparece a continuación.

|                                                                                                    |                                                                              |                                                                                                    |                                                                         |                                                        | English P                                                | lortuquês                            |
|----------------------------------------------------------------------------------------------------|------------------------------------------------------------------------------|----------------------------------------------------------------------------------------------------|-------------------------------------------------------------------------|--------------------------------------------------------|----------------------------------------------------------|--------------------------------------|
| Organiz<br>Panamo<br>de la So                                                                                                    | zación<br>ericana<br>alud                                                    | Organizad<br>Mundial d<br>RCNA REGIONAL PARA LAS América:                                                                                             | AMPUS VIRTUAL DE SALUD PÚBLICA                                          |                                                        |                                                          |                                      |
| Inicio ¿Qué es el Campu                                                                                                    | s? Aula Virtual                                                              | Recursos Abiertos Expe                                                                                                    | eriencias Virtuales Cl                                                  | ínica Virtual                                          | OPS OMS                                                  |                                      |
| cio » Solicitudes de Matrícula - Re                                                                                                    | vísión Representación » S                                                    | iolicitudes de Matrícula - Revisión                                                                                                    | Representación                                                          |                                                        |                                                          |                                      |
| oncitudes de Ma                                                                                                    | atricula - Rev                                                               | /ision Represent                                                                                                    | acion                                                                   |                                                        |                                                          |                                      |
| ombre de Curso<br>Planificación y Gestión de Tecnolog                                                                                                    | ia Sanitaria (2015) 🔹                                                        | Aplicar                                                                                                    |                                                                         |                                                        |                                                          |                                      |
| Curso                                                                                                    | SOLICITANTE                                                                  | Institución                                                                                                    | PRIORIDAD                                                               | Estado de la<br>Solicitud                              | Fecha del<br>envío                                       | Editar                               |
|                                                                                                    | xiomara ediseth                                                              | Caia de Seguro Social                                                                                                    |                                                                         |                                                        |                                                          |                                      |
| Planificación y Gestión de<br>Tecnología Sanitaria (2015)                                                                                                    | Mendoza Gomez                                                                | edja do objar o oberar                                                                                                    | 0                                                                       | En proceso                                             | 04-Jun-2015                                              | editar                               |
| Planificación y Gestión de<br>Tecnología Sanitaria (2015)<br>Planificación y Gestión de<br>Tecnología Sanitaria (2015)                                                              | Mendoza Gomez<br>Dorcas Mariela<br>Torres Herrera                            | Hospital del Niño José R<br>Esquivel                                                                                                    | tenán 0                                                                 | En proceso<br>En proceso                               | 04-Jun-2015<br>05-Jun-2015                               | editar<br>editar                     |
| Panificación y Gestión de<br>recnología Sanitaria (2015)<br>Planificación y Gestión de<br>recnología Sanitaria (2015)<br>Planificación y Gestión de<br>recnología Sanitaria (2015)  | Mendoza Gomez<br>Dorcas Mariela<br>Torres Herrera<br>rebeca sanchez          | Hospital del Niño José R<br>Esquivel<br>Dos trabajos: 1ro: AXA<br>Assistance 2do health<br>professional advisor                                       | Renán 0                                                                 | En proceso<br>En proceso<br>En proceso                 | 04-Jun-2015<br>05-Jun-2015<br>19-Jun-2015                | editar<br>editar<br>editar           |
| Planificación y Gestión de<br>Fecnología Sanitaria (2015)<br>Planificación y Gestión de<br>Fecnología Sanitaria (2015)<br>Planificación y Gestión de<br>Fecnología Sanitaria (2015) | Mendoza Gomez Dorcas Mariela Torres Herrera rebeca sanchez Carmen A Pertuz C | Hospital del Niño José R<br>Esquivel<br>Dos trabajos: 1ro: AXA<br>Assistance 2do health<br>professional advisor<br>Caja de Seguro Social de<br>Panamá | 0           tenán         0           0         0           e         0 | En proceso En proceso En proceso En proceso En proceso | 04-Jun-2015<br>05-Jun-2015<br>19-Jun-2015<br>25-Jun-2015 | editar<br>editar<br>editar<br>editar |

Siga estos pasos:

- Usted deberá seleccionar el curso específico utilizando la lista desplegable de "Nombre de curso", que aparece en la parte superior y dar clic en "Aplicar". Aparecerán exclusivamente las postulaciones de su país correspondiente;
- 2) Luego, hacer clic sobre la palabra **"editar"** al lado de cada postulación (puede mantener presionada la tecla CTRL y hacer clic para abrir en una nueva pestaña);
- Luego de verificar los datos y perfil del candidato, el punto focal del país encargado de la pre-selección podrá editar el campo de "Prioridad" al final del formulario de postulación, escribiendo el número de prioridad;
- 4) Luego de haber editado el campo **"Prioridad"** deberá hacer clic sobre **"Guardar"** y volverá al listado de todas las solicitudes de matrícula.

| 3) | ÁREA ADMINISTRATIVA                                |                                                                     |                               |                     |        |  |  |  |
|----|----------------------------------------------------|---------------------------------------------------------------------|-------------------------------|---------------------|--------|--|--|--|
|    | Prioridad asignada por PWR                         |                                                                     |                               |                     |        |  |  |  |
|    | Los candidatos a quienes no se les                 | defina ninguna prioridad (igual a 0) se considerarán como no aproba | dos.                          |                     |        |  |  |  |
|    | Candidates who are not set any pr                  | riority (equal to 0) will be considered as NOT approved.            |                               |                     |        |  |  |  |
|    |                                                    |                                                                     |                               |                     |        |  |  |  |
|    | Información de la revisión                         | Mensaie del historial de revisiones                                 |                               |                     |        |  |  |  |
|    | Revisionnueva                                      |                                                                     |                               |                     |        |  |  |  |
|    |                                                    |                                                                     |                               |                     |        |  |  |  |
|    |                                                    |                                                                     |                               |                     |        |  |  |  |
|    |                                                    | Proporcionar una evalicación de los cambies realizados pa           |                               |                     |        |  |  |  |
| 4) |                                                    | Proporcional una explicación de los cambios realizados par          | a que otros autores comprenda | inas razones.       |        |  |  |  |
|    | Guardar Vista previa                               |                                                                     |                               |                     |        |  |  |  |
|    | Solicitudes de matrícula realizadas por el usuario |                                                                     |                               |                     |        |  |  |  |
|    | Fecha del envío                                    | Nombre del curso                                                    | Estado de postulación         | Carta de compromiso |        |  |  |  |
|    | 04/Jun/2015 11:56:54 am                            | Planificación y Gestión de Tecnología Sanitaria (2015)              | En proceso                    |                     | Editar |  |  |  |

En esta pantalla las solicitudes de matrícula se irán ordenando de forma descendente, de acuerdo a la prioridad que se le vaya colocando a cada solicitud. Es importante recordar, que se debe asignar una prioridad "mayor a cero", a los candidatos que consideren calificados para el curso, y que de haber cupos adicionales se asignarán entre los participantes restantes dados en ese orden. A los candidatos que no posean el perfil necesario para tomar el curso se les deberá colocar prioridad de "0". Se pueden hacer múltiples ediciones a la asignación de estas prioridades.

| lombre de Curso                                                 |                                  |                                                                         |           |                           |                    |        |  |  |  |  |
|-----------------------------------------------------------------|----------------------------------|-------------------------------------------------------------------------|-----------|---------------------------|--------------------|--------|--|--|--|--|
| Planificación y Gestión de Tecnología Sanitaria (2015)  Aplicar |                                  |                                                                         |           |                           |                    |        |  |  |  |  |
| Curso                                                           | SOLICITANTE                      | Institución                                                             | PRIORIDAD | Estado de la<br>Solicitud | Fecha del<br>envío | Editar |  |  |  |  |
| Planificación y Gestión de<br>Tecnología Sanitaria (2015)       | rebeca sanchez                   | Dos trabajos: 1ro: AXA<br>Assistance 2do health<br>professional advisor | 2         | En proceso                | 19-Jun-2015        | editar |  |  |  |  |
| Planificación y Gestión de<br>Tecnología Sanitaria (2015)       | xiomara ediseth<br>Mendoza Gomez | Caja de Seguro Social                                                   | 1         | En proceso                | 04-Jun-2015        | editar |  |  |  |  |
| Planificación y Gestión de<br>Tecnología Sanitaria (2015)       | Dorcas Mariela<br>Torres Herrera | Hospital del Nińo José Renán<br>Esquivel                                | 0         | En proceso                | 05-Jun-2015        | editar |  |  |  |  |

## 4. Aceptación de candidatos

Una vez que los países hayan terminado con su pre-selección y asignación de prioridades, la coordinación general y académica de cada curso en particular, podrán revisar la lista de candidatos cuya prioridad otorgada por las oficinas de países sea "mayor a cero" y hacer el proceso final de aceptación de candidatos por países, de acuerdo al número de cupos asignados para los mismos.

Los puntos focales podrán también encontrar en el **PANEL DE USUARIOS** la opción **"Listado de Aplicaciones y Resultado de Selección"**.

| Inicio                      | Portal         | Panel de usuarios        | Manuales y tutoriales  | Preguntas frecuentes | Contáctenos |
|-----------------------------|----------------|--------------------------|------------------------|----------------------|-------------|
| icio » Pane                 | el de usuarios | 5                        |                        |                      |             |
| Panel                       | de usi         | uarios                   |                        |                      |             |
| e damos I                   | a bienveni     | da al Panel de usuarios  | :                      |                      |             |
| Jsuario                     |                |                          |                        |                      |             |
| <ul> <li>Mi cue</li> </ul>  | nta            |                          |                        |                      |             |
| <ul> <li>Formu</li> </ul>   | lario de pos   | stulación                |                        |                      |             |
| <ul> <li>Seguin</li> </ul>  | niento a mis   | s postulaciones          |                        |                      |             |
| <ul> <li>Finaliz</li> </ul> | ar sesión      |                          |                        | _                    |             |
| WR Pa                       | líses          |                          |                        | 1                    |             |
| <ul> <li>Selecci</li> </ul> | ón de Part     | icipantes de País y Asig | gnación de Prioridades |                      |             |
| <ul> <li>Listado</li> </ul> | o de Aplica    | ciones y Resultado de S  | Selección              |                      |             |
| <ul> <li>Listado</li> </ul> | o Prelimina    | r de Participantes       |                        |                      |             |
| <ul> <li>Listado</li> </ul> | o Final de P   | articipantes - Conv. At  | pierta                 |                      |             |
| • Listado                   | Final de P     | articipantes - Conv. Ce  | errada                 |                      |             |

Allí podrá seleccionar el curso y ver en el extremo derecho las personas que fueron seleccionadas para participar en cada curso. Para los cursos ya finalizados, también podrá ver los participantes que aprobaron o no.

| Inicio            | o ¿Qué es                       | el Campus?     | Aula Virtua        | al Recursos Abiertos                                 | Experiencias Virtual                    | les Clínica Virtua                                                                                                    | I OPS C                                                                           | OMS                            |                                                                |                     |                                        |
|-------------------|---------------------------------|----------------|--------------------|------------------------------------------------------|-----------------------------------------|----------------------------------------------------------------------------------------------------|-----------------------------------------------------------------------------------|--------------------------------|----------------------------------------------------------------|---------------------|----------------------------------------|
| icio » L<br>.ista | istado de Aplica<br>ado de A    | aciones y Resu | ltado de Selección | - PWR » Listado de Aplicaciones<br>Resultado de Selo | y Resultado de Selección<br>ección - PW | n - PWR<br><b>'R</b>                                                                                                    |                                                                                   |                                |                                                                |                     |                                        |
| Čurso<br>Gestiói  | n de Servicios de               | Salud Mental   | (2015)             |                                                      | Es<br>A<br>A<br>N<br>N<br>C<br>C        | tado de la Solicitud<br>in proceso<br>kceptado<br>kceptado pendiente docur<br>lo seleccionado<br>lo se matriculó<br>tetinado<br>2urso aprobado<br>2urso no aprobado | mentación                                                                         | Aplicar                        |                                                                |                     |                                        |
| No.               | Nombre                          | País           | Ciudad             | Correo electrónico                                   | Institución                             | Departamento                                                                                                    | Cargo Actual                                                                      | Profession                     | Dirección                                                      | Teléfono<br>Celular | Estado                                 |
| 1                 | Yarineth<br>Aguilar             | Panamá         | Cocle              | yarinethaguilar@gmail.com                            | Caja de Seguro<br>Social                | Servicios<br>Médicos                                                                                                    | Psicologa<br>Coordinadora<br>Regional Del<br>Programa de<br>Salud Mental<br>Coclé | Psicologa<br>a                 | Aguadulce                                                      | 69820279            | Aceptado<br>pendiente<br>documentación |
| 2                 | Maritza<br>Hidalgo de<br>Morris | Panamá         | Panamá             | mhidalgo712@outlook.com                              | Ministerio de<br>Salud de Panamá        | Programa<br>Nacional de<br>Salud Mental                                                                                                    | Psicóloga del<br>Programa<br>Nacional de<br>Salud Mental                          | Licenciada<br>en<br>Psicología | Tocumen,<br>Villas del<br>Este, calle<br>primera,<br>casa N-23 | 6574-5986           | No<br>seleccionado                     |
| 3                 | Flor Cano                       | Panamá         | Penonome           | florcano19@hotmail.com                               | Caja de Seguro                          | Psicología                                                                                                    | Psicologa                                                                         | Psicologa                      | miraflores                                                     | 65243628            | Aceptado                               |